## 自評表附件4、列管中之結核病個案(含單純肺外結核個案及移工)納入健保

## 專案管理之比率查詢參考步驟說明

\*所附圖像係教學範例,不代表真實資料

1. 登入「結核病追蹤管理系統」(<u>https://tb2035.cdc.gov.tw/index.htm</u>)

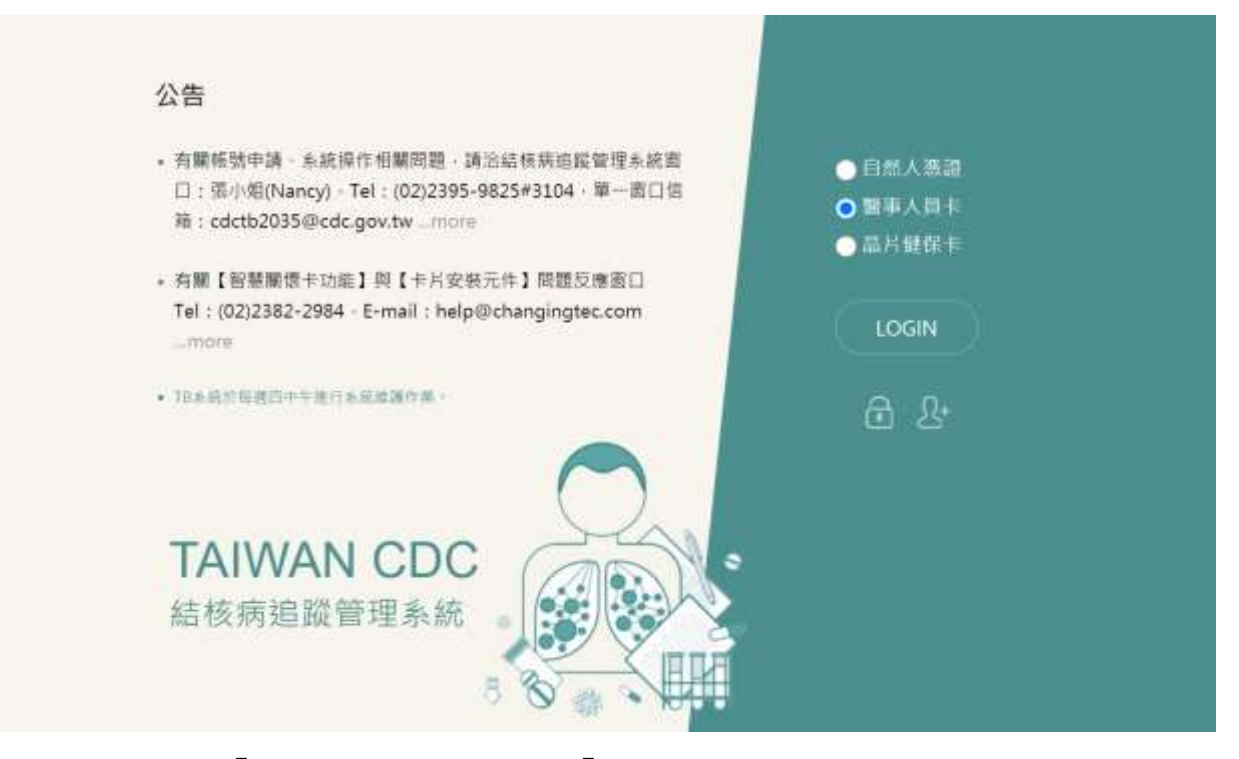

2. 點選上方連結「管理清冊」→再點選「醫療機構結核病照護清單」

| TB Monitor         | · · · · · · · · · · · · · · · · · · · | - 管理済田 - 接觸者 - して       | 11 世現 - 主動發現 - 即来世現 -      |                                                |
|--------------------|---------------------------------------|-------------------------|----------------------------|------------------------------------------------|
| 【日旬3月<br>TB 留理中海市  | ▲站任两部来即迎到来<br>示交付使整要型消费               | 【1978年1月1日<br>1978年1月1日 | ▲特殊局任期期登場 //<br>人通過知時福於極適用 | 【 國家管理整理<br>近年 ( 合約 ) 實驗整物驗證整整<br>測<br>TB 直接記錄 |
| TB代标/代普通符(管理中)     | 封续真實人訪視積僅薄符                           | 维外人士满草(智理中)             | 出人監察想管制時用                  |                                                |
| RMONDAR            | HIV植糖管理满而                             | 社會和訪輔導種作満而              | 病實際追訪同半位素適符                |                                                |
| 接触省尊美王能通历          | 都治 ( DOTS / DOPT ) 品質統計               | 原始管理单位清符(管理中)           | 5.彼以下成而將將用後追指              |                                                |
| LTBI 管理中演任         | 都治(DOTS)日語操建現用                        | 失動這案管理清費(含停止這段          |                            |                                                |
| LTBI 符號集清件(E4005C) |                                       | 甲請)                     |                            |                                                |
| I ACMARINE         | 1 化基生物性素描度                            |                         |                            |                                                |
| 就餐祭通日話(單筆直詞)       | <b>北御記符(華筆直時)</b>                     |                         |                            |                                                |
| 警察機構結核與回羅清單        | (中歌音) 華奈溶田商力                          |                         |                            |                                                |
| 警察接得到非清白           | 結核所信與抗療項目清單                           |                         |                            |                                                |
|                    | 抗碱信宾廉除琼族现代                            |                         |                            |                                                |
|                    |                                       |                         |                            | 3                                              |

3. 於「醫療機構結核病照護清單」設定查詢條件:

| O END<br>TB | ଜ         | Monitor  | BERS-            | 中K新疆-   | -          | NRWH-                           | 121045- | LTBI TRI -    | 1098- | - |                      | 0  |
|-------------|-----------|----------|------------------|---------|------------|---------------------------------|---------|---------------|-------|---|----------------------|----|
| • II - NTAR | i Alwi    | ik - Sem | <b>用</b> 信任用双数用单 |         | 醫療         | 機構結                             | 核病照     | 護清單           |       |   | m 2020/08/11 C116.16 | ga |
|             |           |          |                  |         | 重用化<br>国際化 | 81.0 <b>***</b> 810.000<br>81.1 | CERGEN  | CARAAC<br>AIT |       |   |                      |    |
|             |           |          |                  |         |            |                                 | dim     |               |       |   |                      |    |
| 2中型2        | 101104.28 | 6751G    | 5-2世界以至          | 之間検防府・1 |            | AAAASS                          |         |               |       |   |                      |    |

- (1) 區間分類:點選「管理中清冊」。
- (2)醫院代碼:請按「選擇」,選取欲查詢之醫院後,系統會自動代入院所碼。
- (3) 確定執行查詢作業
- 4. 查詢結果畫面

(1)塗片查痰率 97%(68/70) · 三套痰查痰率 94%(66/70) · 確診三套痰查痰率 97%(60/62)

(2) 確診塗片陽性率 47% (29/62)

(3)個管師納管率(現行照護總數)96%(67/70)·個管師納管率(感控查核基準率)95%(59/62) 表中管理中照護清單係指最近一次個案就醫之醫療院所・如無日誌・則定義為通報院所。

請依查詢所得數值,評估該院所列管中之結核病個案(含單純肺外結核個案及移 工)納入健保專案管理之比率,是否符合查核基準 4.3 優良項目 2 之條件。

- 5. 因該資料為一動態資料庫(資料會因用藥與檢驗紀錄進行更新),數值可能因查詢
  時間不同略有差異。
- 6. 請遵守資訊安全規範,確保個案隱私。